## Инструкция по регистрации участников

1. Зайти на платформу проекта «Билет в будущее» используя ссылку:<u>http://bilet-help.worldskills.ru/</u>

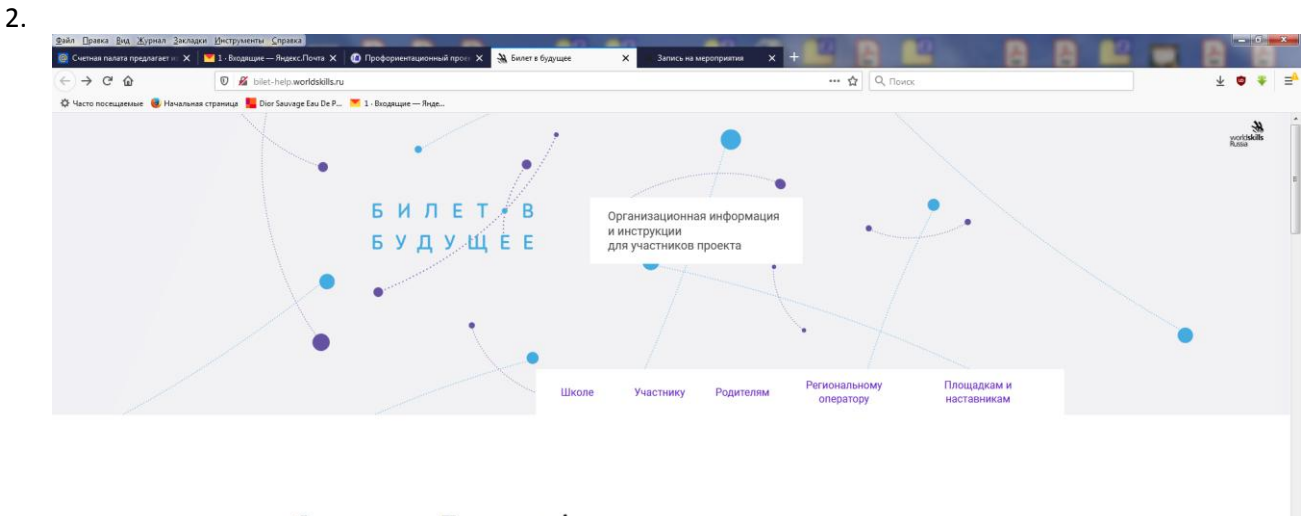

## О проекте Билет в будущее

Билет в будущее — это проект ранней профессиональной ориентации школьников 6-11 классов.

Мы не выбираем профессию, а учим, **как выбирать**. В современном мире профессии очень быстро меняются, появляются новые. Для выбора профессии в меняющемся мире мало знать, какие профессии существуют. Важно умей выбирать свой путь. Для того, чтобы выбрать свою траекторию развития, важно понимать себя, свои сильные и слабые стороны, оссознанию принимать решения.

🕞 🗁 🛤 🔊 🖏 🐛 🔍 😸 957

## 3. Выбрать вкладку «Участнику».

🚱 💿 🌏 дноба е в@192.168.... 🚺 Письма 🔐 Фестиваль професс... 💩 Билет в буду

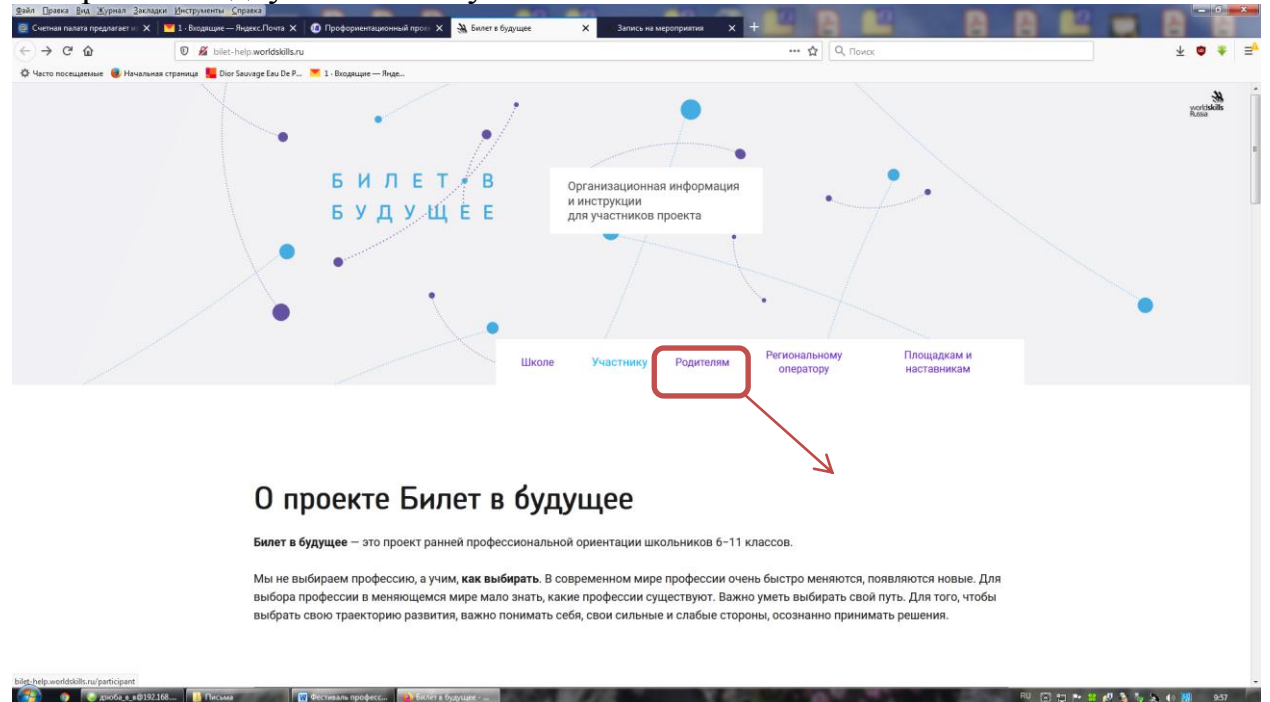

4. Выбрать «Фестиваль профессий Hi-Tech23 октября -23 ноября»

| < → C ŵ 0                             | 🔏 bilet-help.worldskills.ru/participant                 |                                                                          | 🔂 🔍 Помок                                         |   |  |
|---------------------------------------|---------------------------------------------------------|--------------------------------------------------------------------------|---------------------------------------------------|---|--|
| 🗘 Часто посещаемые 🧕 Начальная страни | нца 📕 Dior Sauvage Eau De P.,. 💌 1 - Входящие — Янде    |                                                                          |                                                   |   |  |
|                                       | 전:                                                      | 2010                                                                     | it.                                               |   |  |
|                                       | Запись на мероприятия<br>Как записаться на мероприятие, | Просмотр рекомендаций<br>Инструкция по личному кабинету                  | Оценка мероприятий<br>Как дать обратную связь     |   |  |
|                                       | изменить или отменить запись                            | участника                                                                | по мероприятию и узнать, как вас оценил наставник |   |  |
|                                       | Подробнее                                               | Подробнее                                                                | Подробнее                                         |   |  |
|                                       |                                                         |                                                                          |                                                   |   |  |
|                                       |                                                         |                                                                          |                                                   |   |  |
|                                       | В                                                       | 23 октября – 23 ноября<br>се о фестивале и о том, как принять в нем учас | тие                                               |   |  |
|                                       |                                                         | Подробнее                                                                |                                                   |   |  |
|                                       |                                                         |                                                                          |                                                   | 6 |  |

5. Изучить инструкцию для участников и зарегистрироваться на онлайн мероприятие Try-a-skill.

| Счетная палата предлагает и                                                                                                    | Соладон Дистрискии сприка<br>Х № 1-Владищис — Яндекс.Понта Х Ф Профорнентационный прон Х Унастнику                                                                                                    | 🗙 🍓 Фестиваль профессий Hi-Tec 🗙                                                                                                    | Фестиваль профессий Ні-Тес 🗙                               | Запись на мероприятия 🗙 + |                 |  |
|----------------------------------------------------------------------------------------------------|----------------------------------------------------------------------------------------------------|----------------------------------------------------------------------------------------------------|------------------------------------------------------------|---------------------------|-----------------|--|
| (←) → C <sup>i</sup> ⊕ <sup>(</sup> Φ) <sup>(</sup> Φ) | Annaras crpanicus     Dior Sauvage Eau De P      1 - Bxogacupe — Ruge                                                                                                    |                                                                                                    | 🖻 … 🏠 🔍 Поиск                                              |                           | ∓ <b>Q.</b> ≜ ≡ |  |
|                                                                                                    | ФЕСТИВАЛЬ<br>ПРОФЕССИЙ<br>Инструкция для участников                                                                                                    | •                                                                                                    | БИЛЕТВ<br>БУДУЩЕЕ<br>•                                     | •                         | •<br>Hannessen  |  |
|                                                                                                    | В период <b>с 23 октября по 23 ноября</b> 2020 года в ј<br>высокотехнологичных отраслей промышленнос<br>проходит в <b>дистанционно-очном формате</b> .<br>В этот период на платформе будут доступны два<br>и мероприятия <b>«Онлайн Try-a-Skill»</b> .<br>Вы можете участвовать в этих мероприятиях тан<br>регистрации. | В период <b>с 23 октября по 23 ноября</b> 2020 года в рамках VII Национального чемпионата сквозных рабочих профессий<br>высокотехнологичных отраслей промышленности <b>Worldskills Hi-Tech</b> 2020 в Екатеринбурге Фестиваль профессий «Билет в будущ<br>проходит в <b>дистанционно-очном формате</b> .<br>В этот период на платформе будут доступны два уникальных формата мероприятий: <b>уроки профессионального мастерства</b><br>и мероприятия « <b>Онлайн Try-a-Skill</b> ».<br>Вы можете участвовать в этих мероприятиях так же, как и в других, после прохождения одного любого теста на платформе и посл<br>регистации. |                                                            |                           |                 |  |
|                                                                                                    | Ограничения на посещение м<br>Вы можете посетить от одного до че<br>этом только одно выбранное меропр<br>в онлайн формате Try-a-Skill.                                                                                                    | ероприятняй<br>тырех практических мероприятий в рам<br>иятие может быть очным уроком техно                                                                                                    | ках Фестиваля профессий. Пр<br>логии, остальные должны быт | и                         | o               |  |

Участник может посетить несколько практических мероприятий в онлайн формате Try-a-Skill в рамках Фестиваля профессий.